## ขั้นตอนการขอยืม Notebook

1.เข้าระบบ e-services.wu.ac.th จากนั้นให้ป้อน User และ Password (User และ Password เดียวกับ email มหาวิทยาลัย)

| ากอ Center for Digital in                                                                                    | echnology.                                                                                                    |
|----------------------------------------------------------------------------------------------------|----------------------------------------------------------------------------------------------------|
| ศูนย์เทคโนโลยีสิจิทัล มหาวิทยาลัยวลัยลักษณ์                                                                  | Walalak I                                                                                                    |
| User<br>account : htaree<br>Password : •••••••••••••••••••••••••••••••••••                                   | Hot line ล<br>รัณหรั-ศุกร์ 08.30-16.30 น.<br>Call Center T.3400<br>รัณหรั-ศุกร์ 16.30-21.00 น.<br>เสาร์-อาทิตย์ 08.30-16.30 น.<br>WU WiFi : 081-9587721<br>ศูนย์เหตโนโลยีดิจิหัล http://ccs.wu.ac.th |
| ® ระบุ"ซึ่อผู้โซ้" และ"รหัสผ่าน" ของระบบ email<br>กรณีที่ยังไม่มีชื่อผู้ไข้/รหัสผ่าน <mark>คลิกที่นี่</mark> |                                                                                                    |
| การเข้าใช้งานระบบด้วย User account และ Password                                                              | ของท่าน ถือว่าเป็นการลงสายมือซื้อทางอิเล็กทรอนิกส์ ตามระเบียบมหาวิทยาลัยาลัย                                                                                                    |
| ลักษณ์ว่าด้วยงานสารบรรณ พ.ศ. ๒๕๖๒ และตามมาตรา ๙                                                              | แห่งพระราชบัญญัติว่าด้ายธุรกรรมทางอิเล็กทรอนิกส์ พ.ศ. ๒๕๔๔                                                                                                    |
| * อ่านรายละเอียด ระเบียบมหาวิทยาล์ยวล์ขลักษณ์ว่าด้วยงาน                                                      | สารบรรณ พ.ศ. ๒๕๖๒                                                                                                    |
| * อ่านรายละเอียด พ.ร.บ. ว่าด้วยธุรกรรมหางอิเล็กหรอนิกส์ พ                                                    | .ศ. ๒๕๔๔                                                                                                    |

2. หลังจาก Login เข้ามาได้แล้วให้คลิกเมาส์ที่ หัวข้อ การขอยืมครุภัณฑ์ notebook

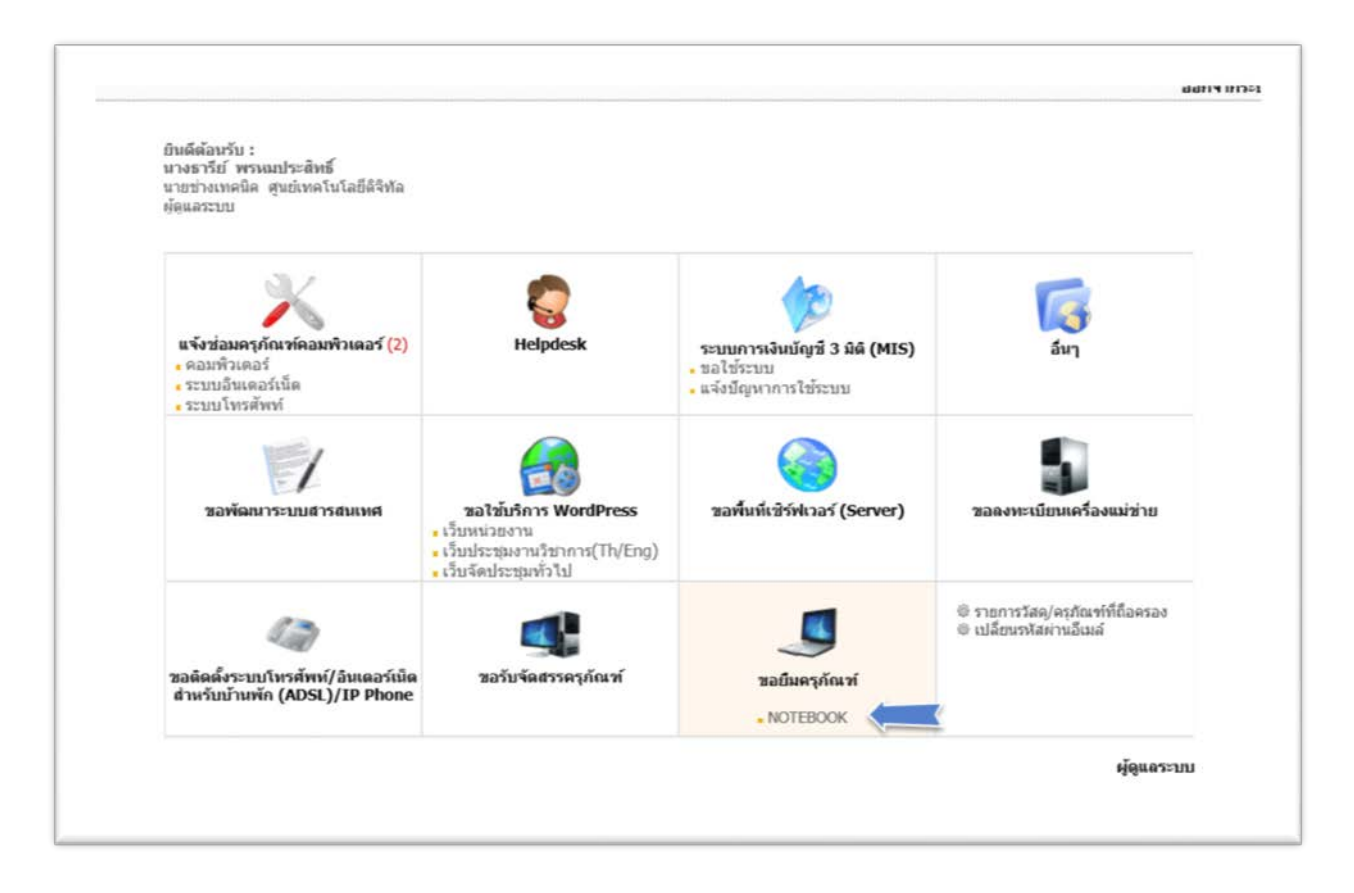

## 3. จากนั้นให้คลิกเมาส์ที่หัวข้อ แจ้งขอใช้บริการ

| เอใช้บริการ                                                                                                    | 💿 แจ้งขอใช้บริการ                                                                                                    |                                |
|----------------------------------------------------------------------------------------------------|----------------------------------------------------------------------------------------------------|--------------------------------|
| <ul> <li>แจ้งขอใช้บริการ</li> <li>รายการขอยืม</li> <li>หมัติการจอง</li> <li>อนุมัติการขอยืม</li> <li>รายการรับคืน</li> <li>รายการรับคืน</li> <li>รายการที่ไม่อนุมัติ</li> <li>รายการที่ไม่อนุมัติ</li> <li>รายการรับคืนเรียบร้อยแล้ว</li> <li>ไม่คันช้อมูด</li> </ul> | ระบุเหตุผลการในการขอยืม :<br>สถานที่น่าไปไข้ :<br>ระบุวันที่ ที่ต้องการขอยืมอุปกรณ์ :<br>" กรณีต้องการระบุเครื่อง ไม่ผลิกปุ่มเพื่อผันหาอุบ<br>รายการอุปกรณ์อื่นๆ : รายการ จำนวน<br> | ค้นหาอุปกรณ์<br>ปกรณ์          |
|                                                                                                    |                                                                                                    | ษ้งาน<br>ให้เล่าอย่านเสียนเสีย |

 ระบบจะแสดงหน้าจอให้กรอกข้อมูล ระบุเหตุผลในการยืม สถานที่ใช้งาน จำนวนเครื่องที่ต้องการ ยืม ระบุวันที่ต้องการยืม และสิ้นสุดการยืม (การยืม Notebook ยืมได้ 7 วัน/ครั้ง) เมื่อกรอกข้อมูลครบแล้วให้ คลิกที่ปุ่ม บันทึกข้อมูล

| <ul> <li>แจ้ครอได้บริการ</li> <li>รายการขออื่น</li> </ul> | 523/348/44011        | sturrssafis : ti       | รัสฟาหูมีอการปฏิบัติงาน                                  |     |  |
|-----------------------------------------------------------|----------------------|------------------------|----------------------------------------------------------|-----|--|
| องมันิการของ                                              |                      |                        |                                                          |     |  |
| <ul> <li>อนุปลึการออซิม</li> </ul>                        |                      |                        | Ť                                                        |     |  |
| » รายการใบคืน                                             |                      | กระดังการประ           | ย้าน                                                     |     |  |
| » รายการอุปกรณ์ที่ไฟยิ่ม                                  | ระบุวิทร์ พี่ต่องการ | iantepation            | 62-11-14 📴 - 2562-11-20 🛅 when taplicasi                 |     |  |
| » รายการที่ไม่อนุมมี                                      | 8.24                 | a 1000.                | menou accieven anendiorenen situate                      |     |  |
| ะ รายการรับคื่นเรียบร้อยแล้ว                              | รวยการสุปกรณ์        | พี่สามารถยันในได้ท     | รังเมล 8 รายการ                                          |     |  |
| สับค่าข่อมุล                                              | 4                    | anna                   | ราธสอเมือดอุปกรณ์                                        | 924 |  |
|                                                           | 1.                   | TM                     | 5CD611593G: HP 75:0800K 450 :                            | 2   |  |
|                                                           | 2                    | Ŧм                     | 5CD611593M: HP PEOBOOK 450 :                             |     |  |
|                                                           | 3                    | 214                    | SCD611593R: HP PROBOCK 450 :                             |     |  |
|                                                           | 4                    | 214                    | 5CD611593V: HP PROBOOK 450 :                             |     |  |
|                                                           | 5                    | 274                    | SCG80828PM; HP 34854 :                                   |     |  |
|                                                           | 6                    | THE                    | CND6460SD3: HP Z Book : Intel Core7                      |     |  |
|                                                           | 2.                   | 314                    | CNU22434KD: HP Probook 4329s : Care (3-2330M 329 GB 4 GB |     |  |
|                                                           | 8                    | 214                    | G66K42H2: DELL INSPIRON 5468 :                           |     |  |
|                                                           |                      | ngdonalifien : so<br>G | arns 471070<br>2 Adapter 1<br>Stufferiaga                |     |  |

## 5. หลังจากคลิกที่ปุ่ม บันทึกข้อมูล หน้าจอจะแสดง สถานะรอการอนุมัติ

| มริการขอมีมอรูกัดว่า NO                        | EBOOK           |                               |                | é : sisté vandalai |
|------------------------------------------------|-----------------|-------------------------------|----------------|--------------------|
| ขอไข้บริการ                                    | mennader        | กล์ NOTEBOOK พื้อและ 2 รายการ |                |                    |
| - usedation                                    | 4               | ราสการอย่างอยู่ที่นอคืม       | 40192          | ต่องการ            |
| aniárraa                                       | 1 000           | 0119974 : HP Probook 4320s    | ອາເວັນການ      | theologia          |
| - authormalia                                  | 2 000           | 0142285 : HP PR0800K 450      | ระอาร์มีการจอง | unita   au         |
| ะ รากการรับสั้น                                |                 |                               |                |                    |
| - ราอการอุปกระมีที่ไม่อื่ม                     |                 |                               |                |                    |
| » รายการพี่ไม่อยุมีพี่                         |                 |                               |                |                    |
| <ul> <li>รายการรับสิ่งเรียบร่อยแล้ว</li> </ul> |                 |                               |                |                    |
| สับพังช่อมูล                                   |                 |                               |                |                    |
|                                                |                 |                               |                |                    |
| some - Services multitat                       | intafátela mert | พรามีสามัคลักษณ์              |                | Callcenter: 3400   |

 6. จากนั้น ผู้ดูแลคลังพัสดุ จะทำการอนุมัติการจอง หน้าจอของผู้ยืม จะแสดงสถานะอนุมัติ ดังภาพด้านล่าง

| ชื่อ-สกุล             | : นางธารีย์ พรหม<br>นายช่างเทคนิค | เประสิทธิ์                                                   |  |
|-----------------------|-----------------------------------|--------------------------------------------------------------|--|
|                       | ศูนย์เทคโนโลยีดี                  | จิทัล                                                        |  |
| ขอยืมครุภัณฑ์         | NOTEBOOK                          |                                                              |  |
| เหตุผลการในการขอยืม : | : ใช้จัดทำคู่มือกา                | ารปฏิบัติงาน                                                 |  |
| สถานที่:              | : ที่บ้าน                         |                                                              |  |
| วันที่ยืมอุปกรณ์      | : 2562-11-14 f                    | ัง 2562-11-20<br>ในอุปตรณ์ 6 วัน                             |  |
| รายการอุปกรณ์         | 5CD6115930                        | 5 HP : PROBOOK 450                                           |  |
| อปกรณ์เพิ่มเติม       | : Adapter                         |                                                              |  |
|                       |                                   |                                                              |  |
| ผลการรับรองข้อมูล : เ | งู้ดูแลคลังพัสดุจ                 | อนุมัติการจอง                                                |  |
| 9                     | จวามเห็น :                        | อนุมัติ:                                                     |  |
| ĩ                     | พนาม :                            | นางธารย พรหมประสทธ :<br>นายช่วงเทคนิด . ศนย์เทคโนโลยีดิจิหัล |  |
| 4                     | วันที่ :                          | 2019-11-14 14:15:05                                          |  |
|                       |                                   |                                                              |  |
|                       |                                   |                                                              |  |
|                       |                                   |                                                              |  |
|                       |                                   |                                                              |  |
|                       |                                   |                                                              |  |
|                       |                                   |                                                              |  |
|                       |                                   |                                                              |  |
|                       |                                   |                                                              |  |

7. เมื่อสถานะการยืมอนุมัติแล้ว แสดงว่าขั้นตอนการยืม Notebook เสร็จสมบูรณ์ ผู้ยืมสามารถเข้า มารับ Notebook ในวันเวลาที่ระบุ ไว้ในระบบ